# Informationen für Lieferanten der Bausparkasse Schwäbisch Hall um an Ausschreibungen innerhalb von SAP Ariba teilzunehmen

# 1. Anmeldung bei Ariba Sourcing

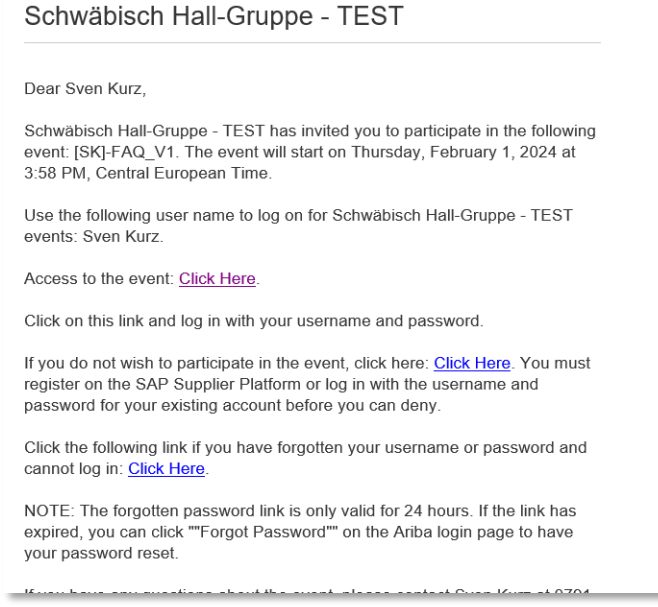

Sobald Sie die Einladungsemail bekommen haben, können Sie sich mit Ihren Accountdaten anmelden.

➔ Ist kein Account vorhanden, können Sie in der Einladungsmail auf den entsprechenden Link klicken und ein Profil erstellen.

| SAPAriba 📉                                        | Join our virtual experience!                                                                                                    |
|---------------------------------------------------|----------------------------------------------------------------------------------------------------|
| Lieferantenanmeldung                              | Attend the virtual experience of SAP Spend<br>Connect Live to get broader, deeper, and real-<br>time visibility across your procurement and |
| Benutzername                                      | sourcing resources. Register today!                                                                                                    |
| Passwort                                          | Mehr                                                                                                    |
| Anmelden<br>Benutzernamen oder Passwort vergessen |                                                                                                    |
|                                                   |                                                                                                    |

Geben Sie Ihren Benutzernamen und Ihr Passwort ein.

## 2. Zugriff auf die Ausschreibung

Nach erfolgreichem Login öffnet sich das Grundbild der Ausschreibung:

| Ereignisdetails                                    |                                                                                                    | Runde: 1    | Verbleibende Zeit<br>7 Tage 07:47:01 |  |  |  |  |
|----------------------------------------------------|----------------------------------------------------------------------------------------------------|-------------|--------------------------------------|--|--|--|--|
| Projektmeldungen<br>Lernprogramme                  | Sie müssen sich entscheiden, ob Sie an diesem Ereignis tellnehmen möchten.                                                                                                    |             |                                      |  |  |  |  |
| herunterladen<br>Antwort-Team                      | Inhait herunterladen Teilnahmen Teilnahme ablehnen Ereignisinformationen drucken                                                                                                    |             |                                      |  |  |  |  |
| ▼ Checkliste                                       | Primtr                                                                                                    |             |                                      |  |  |  |  |
| <ol> <li>Ereignisdetails<br/>überprüfen</li> </ol> | Gesamter Inhalt                                                                                                    |             |                                      |  |  |  |  |
| 2. Lose/Positionen<br>auswählen                    | Name † Preis Menge                                                                                                    | Gesamtpreis | Anlage zur Position                  |  |  |  |  |
| 3. Antwort einreichen                              | ▼ 1.0 Schwäbisch Hall im Überblick                                                                                                    |             | î                                    |  |  |  |  |
|                                                    | 1.1 https://www.schwaebisch-hall.de/unternehmen/ueber_uns/schwaebisch_hall_im_ueberblick.html                                                                                                    |             |                                      |  |  |  |  |
| ▼ Ereignisinhalt                                   | ▼ 2.0 Einleitung                                                                                                    |             |                                      |  |  |  |  |
| Gesamter Inhalt                                    | 2.1 Allgemeine Geschäftsbedingungen Weniger                                                                                                    |             |                                      |  |  |  |  |
| Schwäbisch Hall im                                 | Es geiten die Erkaufsbedingungen der Schwälsich Hall Anzupe (AEB), weiche unter, https://www.schwaebinch-hall.de/unternehmen/ueber_unsdeinkaufs-und-vertragsbedingungen.html<br>"ab/tubar sind oder bestehender ahmenerertreffiche Vereinhaume |             |                                      |  |  |  |  |
| 1 Ŭ                                                | 2.2 Nachhaltigkeit Weniger                                                                                                    |             |                                      |  |  |  |  |
| 2 Einleitung                                       | 4                                                                                                    |             | p                                    |  |  |  |  |
| 3 Angebotsabgabe<br>und A                          | Ereignisübersicht und Zeiteinteilung                                                                                                    |             |                                      |  |  |  |  |
| , Vielen Dank für die                              | Eigentümer: Sven Kurz () Währung: Europäische Union, Euro                                                                                                    |             |                                      |  |  |  |  |
| 4                                                  | Ereignisart: Ausschreibung                                                                                                    |             |                                      |  |  |  |  |
|                                                    | Veröfentlichungszeit: 1.2.2024 1558 Uhr<br>Fällekeitstahung 2.3024 0000 Uhr                                                                                                    |             |                                      |  |  |  |  |
|                                                    | Bietregeln                                                                                                    |             |                                      |  |  |  |  |
|                                                    | Preisgestaltungsbedingungen zulassen: Nein ()                                                                                                    |             |                                      |  |  |  |  |
|                                                    | Aktionen des Projekteigentümers                                                                                                    |             |                                      |  |  |  |  |
|                                                    |                                                                                                    |             |                                      |  |  |  |  |

Um die Ausschreibung vollständig anzeigen zu können, klicken Sie auf Teilnehmen

| Lose auswählen                   | Doc1842635599 - [SK]-FAQ_V1                                                                                                    | Abbrechen |
|----------------------------------|----------------------------------------------------------------------------------------------------|-----------|
| ▼ Checkliste                     | Wahlen Sie die Lose aus, an denen Sie teilnehmen werden. Sie konnen five Teilnahmeabsicht an einem Los so lange ändern, bis Sie eine Antwort für dieses Los eingereicht haben. Wenn Sie eine Antwort eingereicht haben, konnen Sie diese nicht zurückziehen. |           |
| 1. Ereignisdetails<br>überprüfen | Lose/Positionen auswählen Mithilfe von Excel auswählen                                                                                                    |           |
| 2. Lose/Positionen               |                                                                                                    |           |
| auswählen                        | Ein grau unterlegtes Kontrollkästchen zeigt Lose an. für die ein Gebot abgegeben werden muss oder für die Sie bereits ein Gebot abgegeben haben. Sie können Ihre Bietabsicht für diese Lose nicht mehr ändern.                                               |           |
| 3. Antwort einreichen            |                                                                                                    |           |
|                                  | Zum Bieten verfügbare Lose                                                                                                    |           |
|                                  | Varme Grund für die Ablehnung der Gebotsabgabe                                                                                                    |           |
|                                  | V 5.0 Testobjekt 1                                                                                                    |           |
|                                  | 6.0 Tectobjekt 2                                                                                                    |           |
|                                  | Ausgewählte LosePositionen bestätigen                                                                                                    |           |
|                                  |                                                                                                    |           |
|                                  |                                                                                                    | Abbrechen |

Im Anschluss wählen Sie alle Lose aus und bestätigen Sie diese

#### 3. Bieten und Anhang hochladen

| 5.0 Testobjekt 1 | * | EUR 1 | 20 Stück | Datei anhängen 🗾 3 |
|------------------|---|-------|----------|--------------------|
| 6.0 Testobjekt 2 | * | EUR   | 50 Stück | Datei annängen 🕈   |

- 1. Hier können Sie den Preis für das beschrieben Los eintragen
- 2. Hier kann ein Anhang eingefügt werden.

| Auflock Auflinderskoning Kont Schmedisch Reinstrugger - 163 -                                                                                                    | Orskup-Datesynchronisterung |
|----------------------------------------------------------------------------------------------------|-----------------------------|
| Anlage hinzufügen                                                                                                    | OK Abbrechen                |
| Geben Sie den Pfad einer Datei an, die Sie als Anlage hinzufügen möchten. Um nach einer bestimmten Datei zu suchen, klicken Sie auf Durchsuchen. Wenn Sie fertig sind, klicken Sie auf OK, um die Anlage hinzuzufügen.<br>Anlage Datei auswählen<br>Soler Legen sie de bester mit ab. |                             |

- a) Klicken Sie Datei anhängen und wählen Sie die gewünschte Datei an, alternativ können Sie per "drag and drop" die Datei in das vorgesehen Feld ziehen.
- b) Klicken Sie anschließend auf "OK"
- 3. Hier haben Sie die Möglichkeit mehrere Anhänge einzufügen

| Anmerkungen anzeigen                                                                |                                                                                                    | Fertig              |
|-------------------------------------------------------------------------------------|----------------------------------------------------------------------------------------------------|---------------------|
| Auf dieser Seite sehen Sie Anmerkungen zu dieser Frage/Bedingung. Wenn Sie die ente | sprechenden Berechtigungen haben, können Sie bestimmte Anmerkungen bzw. Anlagen hinzufügen, bearbei                                                                                                    | ten oder entfernen. |
|                                                                                     |                                                                                                    |                     |
| Anmerkung †                                                                         | Anlage                                                                                                    |                     |
| O Profil A mit Tagessatz X                                                          | <ol> <li>Why provide plant in the part of the part of the part</li></ol> |                     |
| Bearbeiten Entfernen Hinzufügen                                                     |                                                                                                    |                     |
|                                                                                     |                                                                                                    |                     |
|                                                                                     |                                                                                                    | Fertig              |

a) Klicken Sie auf hinzufügen

| Anmerkung hinzufügen/bearbeiten |   | OK Abbrechen |
|---------------------------------|---|--------------|
| Anmerkung: *                    |   |              |
|                                 | ▶ |              |
| Anlage: Date: anhangen          |   |              |

Hier können Sie über "Datei anhängen" wie oben beschrieben vorgehen, des Weiteren können Sie für jeden Anhang einen Kommentar hinterlegen. Anschließend klicken Sie auf "OK"

b) Zum Schluss klicken Sie "Fertig" um wieder in Hauptmenü zu gelangen

### 4. Weitere Benutzer erstellen (Admin-Rolle benötigt)

Loggen Sie sich als Admin ein und gehen Sie in das Benutzermenü:

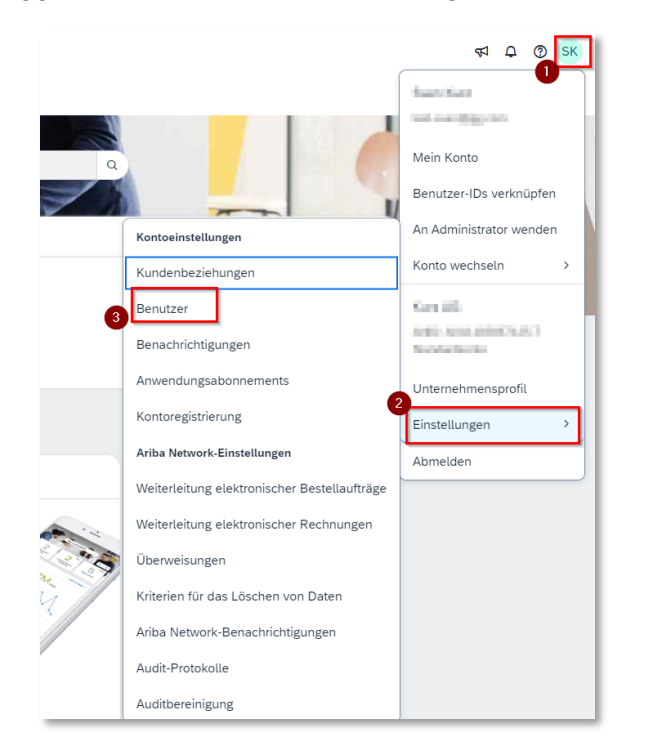

Öffnen Sie das Menü zur Erstellung eines neuen Benutzers:

| Kundenbeziehungen Benutzer Benachrichtigungen Anwendungsabonnements                                                                                                    | Kontoregistrierung                                             |                                                         |                                  |                                            |                            |                         |
|----------------------------------------------------------------------------------------------------|----------------------------------------------------------------|---------------------------------------------------------|----------------------------------|--------------------------------------------|----------------------------|-------------------------|
| Rollen verwalten Benutzer verwalten Benutzerauthentifizierung verwalten Met                                                                                                    | hrv                                                            |                                                         |                                  |                                            |                            |                         |
| Benutzer (2)                                                                                                    | •                                                              |                                                         |                                  |                                            |                            |                         |
| Benutzern mit eingeschränktem Zugriff auf das SAP Business Network können Bestellaufträge zugeor<br>Filter                                                                                                    | rdnet werden. (i)                                              |                                                         |                                  |                                            |                            |                         |
| Benutzer (nur ein Attribut pro Suchvorgang zulässig)                                                                                                    |                                                                |                                                         |                                  |                                            |                            |                         |
| Benutzername v Benutzernamen eingeben +                                                                                                    |                                                                |                                                         |                                  |                                            |                            |                         |
|                                                                                                    |                                                                |                                                         |                                  |                                            |                            |                         |
|                                                                                                    |                                                                |                                                         |                                  |                                            |                            |                         |
| Anwenden Zurücksetzen                                                                                                    |                                                                |                                                         |                                  |                                            | 2,                         | □ ■                     |
| Anwenden Zurücksetzen Benutzemanne E-Mail-Adresse Vorname Nachname                                                                                                    | SAP Business Network Discovery-Kontakt                         | Zugeordnete Rolle                                       | Zugeordnete Berechtigungsprofile | Kunde ist zugeordnet                       | 2<br>+                     | Aktionen                |
| Anwenden         Zurücksetzen           Benutzemane         E-Mall-Adresse         Vorname         Nachname           sven-test2@gg.com         sven.larz@schwaebisch-hall.de         Anton         Biering                                                                                                    | SAP Business Network Discovery-Kontakt<br>Nein                 | Zugeordnete Rolle<br>Sourcing                           | Zugeordnete Berechtigungsprofile | Kunde ist zugeordnet<br>Alle(0)            | 2<br>+<br>AN-Zugriff<br>Ja | Aktionen V              |
| Anvenden         Zurücksetzen           Benutzemame         E-Mail-Adresse         Vorname           sver-test2@gg.com         sven.kurz@schwaebisch-hall.de         Anton           test-sven@gg.com         sven.kurz@schwaebisch-hall.de         Sven                                                                                                    | SAP Business Network Discovery-Kontakt<br>Nein                 | Zugeordnete Rolle<br>Sourcing<br>PROFILE_IMGMT_ROLE, +5 | Zugeordnete Berechtigungsprofile | Kunde ist zugeordnet<br>Alle(0)<br>Alle(0) | AN-Zugriff<br>Ja<br>Ja     | Aktionen       Aktionen |
| Anwenden         Zurücksetzen           Benützemame         E-Mail-Adresse         Vorname         Nachname           sven-test2@gg.com         sven.kurz@schwaebisch-hall.de         Anton         Bierkrug           test-sven@gg.com         sven.kurz@schwaebisch-hall.de         Sven         Kurz           Image: In Liste mit Kontaktpersonen aufhehmen         Aus Liste mit Kontaktpersonen entfle                                                                                                | SAP Business Network Discowry-Kontakt<br>Nein<br>Nein<br>Trein | Zugeordnete Rolle<br>Sourding<br>PROFILE_MGMT_ROLE.+5   | Zugeordnete Berechtigungsprofile | Kunde ist zugeordnet<br>Alle(0)<br>Alle(0) | AN-Zugriff<br>Ja<br>Ja     | Aktionen V              |
| Anwenden         Zurücksetzen           Benutzemame         E-Mail-Adresse         Vorname         Nachname           sven-test2@gg.com         sven.kurz@schwaebisch-hall.de         Anton         Berkrug           test-sven@gg.com         sven.kurz@schwaebisch-hall.de         Sven         Kurz           Le         In Liste mit Kontaktpersonen aufnehmen         Aus Liste mit Kontaktpersonen endfe                                                                                              | SAP Business Network Discovery-Kontakt<br>Nein<br>Nein<br>rnen | Zugeordnete Rolle<br>Sourcing<br>PROFILE_MGMT_ROLE.+5   | Zugeordnete Berechtigungsprofile | Kunde ist zugeordnet<br>Alle(0)<br>Alle(0) | AN-Zupiff<br>Ja            | Aktionen 🔻              |
| Anwenden         Zurücksetzen           Benutzemanne         E-Mail-Adresse         Vorname         Nachname           sven-test2@gg.com         sven kurz@schwaebisch-hall.de         Anton         Biefrug           test-sven@gg.com         sven kurz@schwaebisch-hall.de         Sven         Kurz           Image: test-sven@gg.com         sven kurz@schwaebisch-hall.de         Sven         Kurz           Image: test-sven@gg.com         sven kurz@schwaebisch-hall.de         Sven         Kurz | SAP Busines Network Discowry-Kontakt<br>Nein<br>Nein           | Zugeochete Role<br>Sourcing<br>PROFILE_MGMT_ROLE.+5     | Zugrordnete Berechtigungsprofile | Kunde ist zugeordnet<br>Alle(0)<br>Alle(0) | AN-Zugiff<br>Ja<br>Ja      | Aktionen V              |

| Benutzer enstellen        <                                                                                                    | Business Network - Standardkonto                                                                                                    | TESTINGUS                                                                                                    | ⑦ SK        |
|----------------------------------------------------------------------------------------------------|----------------------------------------------------------------------------------------------------|----------------------------------------------------------------------------------------------------|-------------|
|                                                                                                    | Benutzer erstellen                                                                                                    | Firig                                                                                                    | Abbrechen   |
| Informationen zum neuen Benutzer<br>Informationen zum neuen Benutzer<br>Inform | Erstellen Sie ein neues Benutzerkonto und ordnen Sie ihm eine Rolle und gege<br>"Fertig" nicht mehr geändert werden. Sie können aber jederzeit die Rollenzuord | benenfalls einen Geschäftsbereich zu. Ariba sendet an die für das neue Benutzerkonto angegebene E-Mail-Adresse ein temporares Passwort. Die hier eingegebenen Kontoinformationen nach dem H<br>drungen ändern. | (licken auf |
| Bendtermane-   Wak-Mustermann@gg con   Uranne-   Wak-Mustermann@gg con   Bendtermane-   Wak-mann   Bendter adden Reformage and das Kote des Kader nicht ernet sinden.   Dienster id des Nebrusses Network Discovery-Verkadskartakt.   Dienster id des Nebrusses Network Discovery-Verkadskartakt.   Bedretzerister   Die Bedretzerister   Die Bedretzerister <                                                                                                    | Informationen zum neuen Benutzer                                                                                                    |                                                                                                    |             |
| Rollenzuordnung     Name     Name     Name     Deise Beidreibung     Rollenzuordnung     Statemann     Statemann                                                                                                    | 1 Вели                                                                                                    | utzername: * Max.Mustermann@gg.com 0                                                                                                    |             |
| Nachame     Nachame     Nachame     Nachame     Benutzer dider Rechnungen an das Kondo des Kaufers nicht erreut senden.     Benutzer dider Rechnungen an das Kondo des Kaufers nicht erreut senden.     Rollenzuordnung     Name     Beschreibung     Kindenzuordnung     Kindenzuordnung     Soutient     Beschreibung     Kindenzuordnung     Soutient     Beschreibung     Soutient     Beschreibung     Soutient     Beschreibung     Soutient     Beschreibung     Soutient     Soutient <td>E-Mai</td> <td>il-Adresse:* Max.Mustermann@gg.com</td> <td></td>                                                                                                    | E-Mai                                                                                                    | il-Adresse:* Max.Mustermann@gg.com                                                                                                    |             |
| Nichhame*     Benutzer didnis Richungen an das Koto des Kulers nicht ernet senden.     Benutzer didnis Richungen an das Koto des Kulers nicht ernet senden.     Benutzer didnis Richungen an das Koto des Kulers nicht ernet senden.     Benutzer didnis Richungen an das Koto des Kulers nicht ernet senden.     Benutzer didnis Richungen an das Koto des Kulers nicht ernet senden.     Benutzer didnis Richungen an das Koto des Kulers nicht ernet senden.     Beschreibung     Rollenzuordnung     Rollenzuordnung     Beschreibung     Kinden zuordnung     Zuordner:     Als Kunden     Zuordner:     Als Kunden                                                                                                    |                                                                                                    | Vorname:* Max                                                                                                    |             |
|                                                                                                    | N                                                                                                    | Vachname: * Mustermann                                                                                                    |             |
|                                                                                                    | _                                                                                                    | Benutzer dürfen Rechnungen an das Konito des Käufers nicht erneut senden.                                                                                                    |             |
|                                                                                                    |                                                                                                    | Dieser Benutzer ist der SAP Business Network Discovery-Verkaufskontakt.                                                                                                    |             |
| Rollenzuordnung     Nıme     Beschreibung     Nime     Beschreibung     Kundenzuordnung     Kundenzuordnung     Kundenzuordnung                                                                                                    |                                                                                                    | Eingeschrankter Zugriff ()                                                                                                    |             |
| Rollenzuordnung       Name     Beschreibung       Image: Construction of the second of the second of                                                                                                    | Telefon ge                                                                                                    | Land Vonakt Rute.                                                                                                    |             |
| Name     Beschreibung       Image: Comparison of the standard standard s                                                                                                    | Rollenzuordnung                                                                                                    |                                                                                                    |             |
| Kundenzuordnung<br>Zuordner: Okle Kunden                                                                                                    | Name                                                                                                    | Beschreibung                                                                                                    |             |
| Kundenzuordnung<br>Zuordner:   Alle Kunden  Linden auswählen                                                                                                    |                                                                                                    |                                                                                                    |             |
| Zuordner: 💿 Alle Kunden 🚫 Kunden auswählen                                                                                                    | Kundenzuordnung                                                                                                    |                                                                                                    |             |
|                                                                                                    |                                                                                                    | Zuordner: 💽 Alle Kunden                                                                                                    |             |

Erstellen Sie den Benutzer und wählen eine beliebige Rolle aus

Vergeben Sie die Rolle "Zugriff auf Vorschläge und Verträge"

Schritt 1:

| Kundenbeziehungen Benutzer Benachrichtigungen Anwendungsabonnements                                                                                                    | Kontoregistrierung                                                                      |          |                     |
|----------------------------------------------------------------------------------------------------|-----------------------------------------------------------------------------------------|----------|---------------------|
| Rollen verwalten     Benutzer verwalten     Benutzerauthentifizierung verwalten     M                                                                                                    | eir                                                                                     |          |                     |
| Rollen (2)<br>Erstellen und verwalten Sie Rolten für fir Konto. Sie können die Rolte bearbeiten und ihr Benz<br>Filter<br>Benotisen<br>Zugendetes Benotfögung aussalten<br>v<br>fammelen<br>Erschatteren | tter hnouligen. Die Administratoristis kann zwar angezeigt, ster nocht geändert werden. |          | + =                 |
| Name der Rolle                                                                                                    | Zugeordnete Benutzer                                                                    | Aktionen |                     |
| Administrator                                                                                                    | Sven Kurz                                                                               | <u>ت</u> |                     |
| 2 Sourcing                                                                                                    | Hubert Schubert                                                                         | Ē        |                     |
|                                                                                                    |                                                                                         |          |                     |
|                                                                                                    |                                                                                         |          | Speichern Schließen |

# Schritt 2:

| Rolle bearbeiten                                                                                                    |                                                                                                    |                                              |                                                 | Speiche                                         | m Schließen            |
|----------------------------------------------------------------------------------------------------|----------------------------------------------------------------------------------------------------|----------------------------------------------|-------------------------------------------------|-------------------------------------------------|------------------------|
| Bearbeiten Sie die Details dieser Rolle. Jede Rolle muss über mindestens ein * kennzeichnet ein Pflichtleld.                                                                              | e Berechtigung verlügen. Beachten Sie, dass sämtliche Änderungen auf alle Benutzer mit dieser Rolle                                                                                                    | angewendet werden.                           |                                                 |                                                 |                        |
| Informationen zur ausgewählten Rolle Berechtigungen And falt aus nichtener eine Kanzage staten. Freihungen dem Schleinen Schleinen Schleinen dem Ansterlanden auf die Unterschnere aufeit | Inner * Sourch      Inner * Sourch      Annore * Sourch      Annore * Source      Annore * Source      Annore |                                              |                                                 |                                                 |                        |
| Alle verfügbaren Berechtigungen anzeigen                                                                                                    |                                                                                                    |                                              |                                                 |                                                 |                        |
| Zahluosandi Konfauation des Zahluosandis                                                                                                    |                                                                                                    |                                              |                                                 |                                                 |                        |
| 2 Zugriff auf Vorschläge und Anzeige der Ariba Sourcing-Ereign<br>Verträge bevor sie Ereignisse oder Vertrags                                                                             | isse und Arba Contract Management-Verträge, -Dokumente und -Aufgaben Ihrer Organisation. Mithilfe dieser<br>sufgaben anzeigen oder zu ihnen beitragen können.                                                                                                    | Berechtigung erhalten Sie Zugriff auf die Dj | venschaften von Vorschlägen und Verträgen. Einz | zeine Benutzer bedürfen der Genehmigung durch / | kriba Sourcing-Käufer, |
| Zugeordnete Benutzer (1)                                                                                                    |                                                                                                    |                                              |                                                 |                                                 |                        |
| Sie können dieser Rolle Benutzer hinzufügen. Benutzer aus dieser Rolle entf                                                                                                    | ernen oder Benutzer in eine andere Rolle verschieben.                                                                                                    |                                              |                                                 |                                                 | + =                    |
| Benutzername 1                                                                                                    | E-Mail-Adresse                                                                                                    | Vomame                                       | Nachname                                        | Zugeordnete Rollen                              |                        |
| Inclusion Company                                                                                                    | and the production of the                                                                                                    | Hubert                                       | Schubert                                        | Sourcing                                        |                        |
| L Entfermen In andere Rolle verschieben ()                                                                                                    |                                                                                                    |                                              |                                                 |                                                 |                        |
|                                                                                                    |                                                                                                    |                                              |                                                 | 3 Speiche                                       | m Schließen            |

Der neu erstellte Benutzer muss nun von dem Projekteigentümer des Kunden erfasst und die die Ausschreibung aufgenommen werden.

Achtung: Die Schreibweise muss genau gleich sein!